## 1 Postup pre školy, ktoré posielajú aktualizačné dávky do RIS

- Školy, ktoré posielajú aktualizačné údaje o zamestnancoch a žiakoch (MŠ, ZŠ, SŠ) sa prihlásia pod svojimi prihlasovacími údajmi, ktoré používajú aj pri odosielaní údajov zo ŠIS (aSc agenda, eŠkola) do RIS cez záložku "ŠaŠZ a zriaďovatelia" na CRINFO <u>https://crinfo.iedu.sk/</u>.
- Škola (poverený pracovník) klikne po úspešnom prihlásení na záložku "Účty" a cez tlačidlo "Zamestnanci" v stĺpci "Tlač" si vytlačí prihlasovacie údaje pedagogických a odborných zamestnancov.
- Vytlačené papiere s prihlasovacími údajmi rozstrihá a odovzdá ich svojím pedagogickým a odborným zamestnancom.
  Pozn. Pracovník si môže zoznam prihlasovacích údajov uložiť aj do počítača vo formáte

**Pozn.** Pracovník si moze zoznam prihlasovacích udajov ulozit aj do pocitaca vo formate súboru "CSV" cez tlačidlo "Zamestnanci" v stĺpci "Export".

4. V prípade, že sa niektorí pedagogickí alebo odborní zamestnanci nenachádzajú v danom zozname a škola ich zaslala prvýkrát do RIS zo ŠIS (školského informačného systému) až po 21.11.2019, tak im budú dogenerované prístupové údaje až po 1.12.2019. Potom ho škola nájde v danom zozname.

**Pozn**. Zamestnanec môže využiť aj možnosť registrovať sa sám – táto možnosť je popísaná v nasledujúcej kapitole.

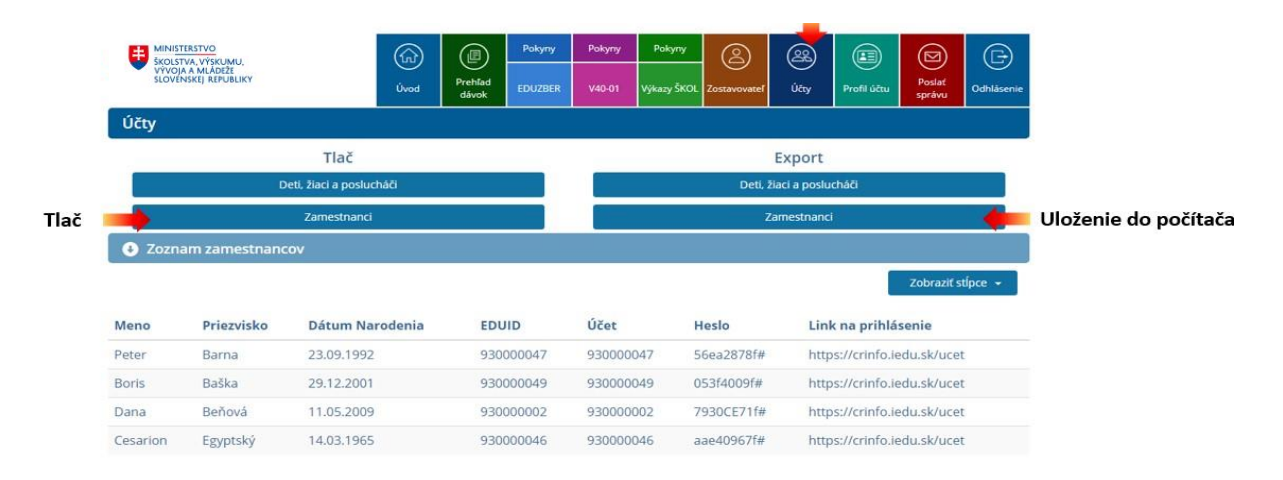

5. Ako postupovať po prijatí prístupových údajov od Vášho riaditeľa resp. ním poverenej osoby je popísané v dokumente *"Postup pre pedagogických a odborných zamestnancov ktorí už majú prihlasovacie údaje"*.

## 2 Postup pre pedagogických a odborných zamestnancov, ktorých školy/ŠZ neposielajú aktualizačné dávky do RIS

Ak ste pedagogický, alebo odborný zamestnanec zamestnaný v ZUŠ, jazykovej škole, v inom školskom zariadení, resp. ste nedostali do 1.12.2019 prístupové údaje priamo na Váš email (*môže sa týkať zamestnávateľov mimo rezortu školstva*), potom sa zaregistrujte na portál CRINFO prostredníctvom tlačidla "Registrácia".

Po úspešnom vybavení žiadosti o registráciu Vám budú doručené Vaše prihlasovacie údaje na Vami zadanú emailovú adresu pri registrácii. Tieto údaje následne použite na "Prihlásenie".

**Poznámka:** Ak ste zamestnancom viacerých škôl/organizácií, tak sa registrujete/prihlasujete iba raz.

## Ako sa registrovať?

- Pedagogický resp. odborný zamestnanec si otvorí stránku <u>https://crinfo.iedu.sk/bezuhonnost/</u> a vyberie tlačidlo "Registrácia".
- 2. Zamestnancovi sa zobrazí stránka pre registráciu, kde vyplní požadované údaje a následne stlačí tlačidlo "Registrácia". Viď. príklad na obrázku.

| Meno *                         | Peter                                              | Priezvisko *  | Mrvička     |
|--------------------------------|----------------------------------------------------|---------------|-------------|
| Rodné priezvisko               |                                                    | Pohlavie *    | mužské 🔻    |
| Dátum narodenia *              | 14.5.1985                                          | Rodné číslo * | 850514/7871 |
| Štát trvalého pobytu *         | Slovenská republika 🔹                              |               |             |
| Email *                        | mrkvicka@skola.sk                                  |               |             |
| Zopakujte zadaný email *       | mrkvicka@skola.sk                                  |               |             |
| Povinné polia sú označené hv   | iezdičkou *                                        |               |             |
| Chybové hlásenia:              |                                                    |               |             |
| Červené – zadané údaje je potr | ebné opraviť. Registrácia nebude možná bez opravy. |               |             |
| Žité – predstavujú upozornenie | . Registrácia bude možná aj bez opravy.            |               |             |

3. Je potrebné potvrdiť žiadosť o registráciu pre danú osobu voľbou "ÁNO"

| Otázka                                 |                        |
|----------------------------------------|------------------------|
| Naozaj si prajete zaregistr<br>údajmi? | ovať osobu so zadanými |
| ÁNO                                    | NIE                    |

- 4. Po voľbe ÁNO Vám príde na Váš zadaný email potvrdenie žiadosti o registráciu.
- Po úspešnom vybavení registrácie Vám na Vami zadaný email budú zaslané prístupové údaje na tento portál.
   *Pozn.* Vybavenie registrácie a zaslanie prístupových údajov prebieha zvyčajne do 24 hodín.
- 6. Ako postupovať po prijatí prístupových údajov na portál je popísané v dokumente *"Postup pre pedagogických a odborných zamestnancov ktorí už majú prihlasovacie údaje".*